Artigo Julio Esquerdo · Out. 23, 2022 6min de leitura

## Uso do KNIME com o IRIS

Olá,

Segundo a Wikipedia:

O KNIME é uma plataforma livre e de código aberto de análise de dados, construção de relatórios e integração de dados. O KNIME integra vários componentes para aprendizado de máquina e mineração de dados por meio de seu conceito de pipelining modular.

Uma interface gráfica de usuário e o uso de JDBC permitem a montagem de nós combinando diferentes fontes de dados, incluindo pré-processamento (ETL: Extract, transform, load), para modelagem, análise e visualização de dados sem necessidade (ou com necessidade mínima) de programação.

Podemos usar o KNIME com o IRIS através de uma conexão JDBC, e a partir daí consumir os dados das tabelas do IRIS.

Para o KNIME se conectar ao IRIS, precisamos seguir alguns poucos passos:

- 1. Configuração do Driver JDBC do IRIS no KNIME;
- 2. Configuração da conexão do KNIME ao IRIS;
- 3. Consumo dos dados;

Vamos ver esses passos, que são bem simples de serem realizados.

Primeiro, baixe e instale o KNIME (<u>https://www.knime.com/downloads</u>). Uma vez instalado, execute-o e vá em Preferences->KNIME->Databases:

| A Preferences                                                                                                    |                                                                                                    |         | _                      |               |  |  |  |
|----------------------------------------------------------------------------------------------------|----------------------------------------------------------------------------------------------------|---------|------------------------|---------------|--|--|--|
| type filter text                                                                                                    | Databases                                                                                                    |         |                        |               |  |  |  |
| <ul> <li>General</li> <li>Install/Update</li> <li>KNIME         <ul> <li>Customization Profiles</li> <li>Databases</li> <li>Databases (legacy)</li> <li>JavaScript Views</li> </ul> </li> </ul> | Here you can load additional database drivers from Jar or Zip archives.<br>Registered drivers are available in the corresponding database specific<br>connector nodes and the generic DB Connector node.<br>Drivers that have [Profile] as prefix are automatically added via a KNIME Server<br>customization profile. These drivers can be edited but not deleted. To delete a<br>profile driver go to the Customization Profiles preferences page.<br>List of database driver preferences: |         |                        |               |  |  |  |
| KNIME Explorer<br>> KNIME GUI                                                                                                    | Name                                                                                                    | DB Туре | Version                | Edit          |  |  |  |
| Kerberos<br>Master Key                                                                                                    |                                                                                                    |         |                        | Add           |  |  |  |
| Meta Info Preferences<br>Preferred Renderers                                                                                                    |                                                                                                    |         |                        | Remove        |  |  |  |
| Report Designer                                                                                                    |                                                                                                    |         |                        | Up            |  |  |  |
| > Workflow Coach                                                                                                    |                                                                                                    |         |                        | Down          |  |  |  |
| > Report Design                                                                                                    |                                                                                                    | Re      | store <u>D</u> efaults | <u>A</u> pply |  |  |  |
|                                                                                                    |                                                                                                    | Apply   | and Close              | Cancel        |  |  |  |

Fig 1. Tela do KNIME dos drivers JDBC reconhecidos

Clique em Add e preencha a tela com as informações de acesso ao driver JDBC do IRIS:

Uso do KNIME com o IRIS Published on InterSystems Developer Community (https://community.intersystems.com)

| Register new database driver                                                                                                   | — L .                                   |
|----------------------------------------------------------------------------------------------------|-----------------------------------------|
| river                                                                                                    |                                         |
| ): *                                                                                                    | Database type: default ~                |
| lame: *                                                                                                    |                                         |
| escription:                                                                                                    |                                         |
| RL template: <sup>@</sup> jdbc: <protocol>://<host>:<port< td=""><td>&gt;/<database></database></td></port<></host></protocol> | >/ <database></database>                |
| URL template syntax information 🥐                                                                                              |                                         |
| Classpath                                                                                                    |                                         |
|                                                                                                    | Add file                                |
|                                                                                                    | Add directory                           |
|                                                                                                    | Remove                                  |
|                                                                                                    | Up                                      |
|                                                                                                    | Down                                    |
|                                                                                                    |                                         |
|                                                                                                    |                                         |
|                                                                                                    |                                         |
|                                                                                                    |                                         |
|                                                                                                    |                                         |
|                                                                                                    |                                         |
|                                                                                                    |                                         |
|                                                                                                    |                                         |
|                                                                                                    |                                         |
| river class: *                                                                                                    | <ul> <li>Find driver classes</li> </ul> |
| river version:                                                                                                    |                                         |
|                                                                                                    |                                         |
|                                                                                                    |                                         |

Fig 2. Tela de configuração do driver JDBC no KNIME

ID: Um identificador único no KNIME para o driver;

Database type: Tipo do banco de dados. Informe default;

Name e Description: Nome e descrição da conexão que está sendo criada;

URL template: URL de conexão ao IRIS via JDBC;

Classpath: Classe do JDBC do Iris - Ver na tela de configuração do KNIME abaixo;

Driver class: Classe do driver JDBC;

Preencha os dados conforme a tela abaixo (exemplo para o IRIS local no mesmo servidor que o KNIME);

| 🔥 Register new o                   | database driver                                      |                |                                                 | ×   |
|------------------------------------|------------------------------------------------------|----------------|-------------------------------------------------|-----|
| Driver                             |                                                      |                |                                                 |     |
| ID:                                | IRIS1                                                | Database type: | default                                         | ~   |
| Name:                              | InterSystems IRIS                                    |                |                                                 |     |
| Description:                       | InterSystems IRIS                                    |                |                                                 |     |
| URL template: <sup>4</sup>         | jdbc:IRIS://127.0.0.1:51776/TCC                      |                |                                                 |     |
| • URL template                     | e syntax information 🕐                               |                |                                                 |     |
| Classpath                          |                                                      |                |                                                 |     |
| C:\InterSyster                     | ns\IRIS_SEM_SSL\dev\java\lib\1.8\intersystems-jdbc-3 | 3.3.1.jar      | Add file<br>Add directo<br>Remove<br>Up<br>Down | iry |
| Driver class: *<br>Driver version: | ~                                                    | Find driver c  | lasses                                          |     |
|                                    |                                                      | ОК             | Cano                                            | el: |

Fig 3. Tela com dados do driver JDBC do IRIS

Depois clique no botão "Find driver classes" para localizar a partir do arquivo jar do JDBC a classe associada:

| 🛕 Register new o           | database driver                                     | -              | – 🗆 X          |
|----------------------------|-----------------------------------------------------|----------------|----------------|
| Driver                     |                                                     |                |                |
| ID:                        | IRIS1                                               | Database type: | default $\sim$ |
| Name:                      | InterSystems IRIS                                   |                |                |
| Description:               | InterSystems IRIS                                   |                |                |
| URL template: <sup>4</sup> | jdbc:IRIS://127.0.0.1:51776/TCC                     |                |                |
| • URL template             | e syntax information 🕐                              |                |                |
| Classpath                  |                                                     |                |                |
| C:\InterSyster             | ns\IRIS_SEM_SSL\dev\java\lib\1.8\intersystems-jdbc- | 3.3.1.jar      | Add file       |
|                            |                                                     |                | Add directory  |
|                            |                                                     |                | Remove         |
|                            |                                                     |                | Up             |
|                            |                                                     |                | Down           |
|                            |                                                     |                |                |
|                            |                                                     |                |                |
|                            |                                                     |                |                |
|                            |                                                     |                |                |
|                            |                                                     |                |                |
|                            |                                                     |                |                |
|                            |                                                     |                |                |
|                            |                                                     |                |                |
| Driver class:              | com.intersystems.idbc.IRISDriver                    | Find driver c  | lasses         |
| Driver version:            | 3.3.0                                               |                |                |
|                            |                                                     |                |                |
|                            |                                                     | ОК             | Cancel         |
|                            |                                                     |                |                |

Fig. 4 – Driver Class localizado na configuração do KNIME

Clique em OK na tela dos dados e depois em Apply and Close na tela de Databases. Pronto. O KNIME já está configurado e conhecendo como acessar o IRIS. Agora vamos consumir os dados de uma tabela do IRIS. A URL que informamos aponta para o namespace TCC no servidor IRIS. Nele temos a tabela que iremos consumir:

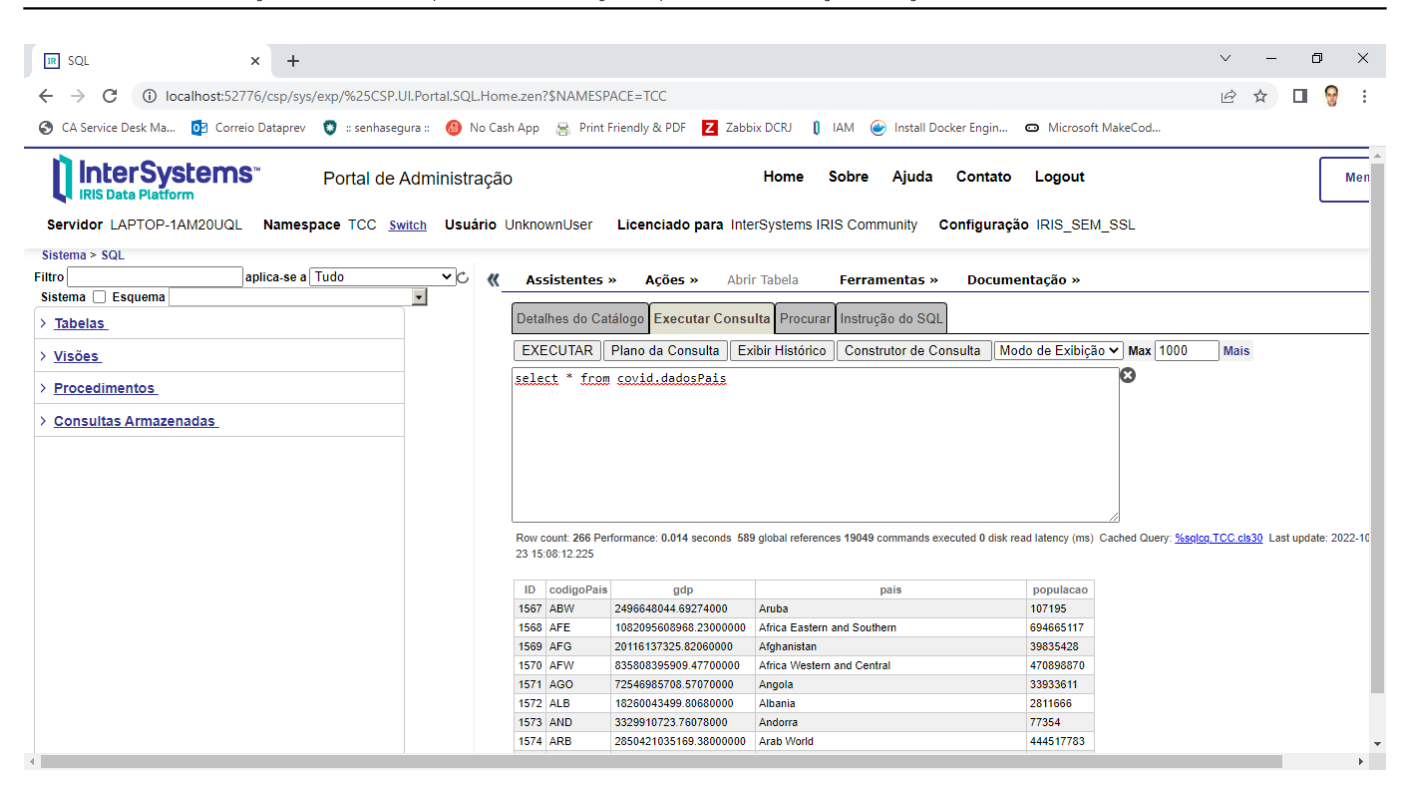

Fig. 5 - Tabela que iremos consumir do IRIS

Abra um novo Workflow em File->New->New KNIME Workflow:

| 🛕 Select a wizard                                 | <br> |       | ×  |
|---------------------------------------------------|------|-------|----|
| Select a wizard                                   |      | _     | \$ |
| This wizard creates a new KNIME workflow project. |      |       | 4  |
| <u>W</u> izards:                                  |      |       |    |
| type filter text                                  |      |       |    |
| A New KNIME Workflow                              |      |       |    |
| Arr New KNIME Workflow Group                      |      |       |    |
|                                                   |      |       |    |
|                                                   |      |       |    |
|                                                   |      |       |    |
|                                                   |      |       |    |
|                                                   |      |       |    |
|                                                   |      |       |    |
|                                                   |      |       |    |
|                                                   |      |       |    |
|                                                   |      |       |    |
|                                                   |      |       |    |
|                                                   |      |       |    |
|                                                   |      |       |    |
| < <u>B</u> ack <u>N</u> ext > <u>F</u> inish      |      | Cance | I  |

Fig. 6 – Novo Workflow no KNIME

Clique em Next e Finish. Será apresentada a área onde os nodes do KNIME serão colocados e posteriormente configurados. Vamos começar colocando o node de conexão ao banco de dados. Clique na treeview da área de Node Repository em DB->Connection e arraste o node DB Connector para a área do workflow:

| KNIME Analytics Platform     File Edit View Node Help     ♥ ♥ ■ ■ ♥ ₩ ♥ ♥ 100% ♥ 8 ♥ ₽                                                                                                    | ħ₽`0033003≣■■<        | on oo i 🌮 📅                                                                                                    |                                                                                                    | - @ X                                                                                                    |
|----------------------------------------------------------------------------------------------------|-----------------------|----------------------------------------------------------------------------------------------------|----------------------------------------------------------------------------------------------------|----------------------------------------------------------------------------------------------------|
|                                                                                                    | A *3: KNIME_project X |                                                                                                    |                                                                                                    | A Descrip 🛛 🛦 KNIME 🖓 🗖                                                                                                    |
| Hereit Cocal Workspace     KNIME-Hub (api.hub.knime.com)     A EXAMPLES (knime@api.hub.knime.com)     A LOCAL (Local Workspace)                                                                                                    | DB Connector          |                                                                                                    | Â                                                                                                    | DB Connector                                                                                                    |
| ⚠ Workflow Coach 🛛 😰 🗖 🗖<br>Node recommendations only available with usage data r                                                                                                    | Node 1                |                                                                                                    |                                                                                                    | This node creates a connection to<br>an arbitrary JDBC database. You<br>need to select an appropriate<br>driver and provide the JDBC URL<br>of the database (which is<br>database specific). New database<br>drivers are registered via the |
| Node Repository                                                                                                    |                       |                                                                                                    |                                                                                                    | KNIME preferences page. Login<br>credentials can either be provided<br>directly in the configuration or via<br>credential variables. For more<br>details see the database<br>documentation .                                                |
| * DB Connection Closer                                                                                                    | <                     |                                                                                                    | ~                                                                                                    | Continue Continue                                                                                                    |
| DB Connector Extractor     DB Connector     H H2 Connector     A Microsoft SQL Server Connector     S Microsoft SQL Server Connector     PostgreSQL Connector     PostgreSQL Connector     SQLite Connector     V Vertica Connector     V Vertica Connector     Query     V | E Outline 🛛 🗖 🗖       | Console 23 Node Monitor KNIME Console Welcome to KNIME Analytics P Copyright by KNIME AG, Log file is located at: C:\Users\julio\k WARN DB Connector 3:1 Pl < | Platform V4.5.2.V202203091352<br>, Zurich, Switzerland<br>nnime-workspace∖.metadata\kni<br>lease select a database type. | meknime.log                                                                                                    |
|                                                                                                    |                       | · · · · · · · · · · · · · · · · · · ·                                                                                                    |                                                                                                    | 1                                                                                                    |

Fig. 7 – Workflow com o DB Connector

Clique sobre o DB Connector com o botão da direita e a seguir clique em Configure. Na tela apresentada selecione o Driver JDBC do IRIS que criamos anteriormente. Informe a autenticação Username & Password e informe o usuário e senha de acesso ao IRIS via JDBC. No nosso exemplo vamos utilizar o usuário <u>S</u>YSTEM:

Uso do KNIME com o IRIS Published on InterSystems Developer Community (https://community.intersystems.com)

| À Dialog - 3:1 - DB ↔           | Connector         |             |                    |                     | _              |   | ×      |
|---------------------------------|-------------------|-------------|--------------------|---------------------|----------------|---|--------|
|                                 |                   |             |                    |                     |                |   |        |
| Connection Settings             | JDBC Parameters   | Advanced    | Input Type Mapping | Output Type Mapping | Flow Variables |   |        |
| Connection                      |                   |             |                    |                     |                |   |        |
| Database Type:                  | Default           |             |                    |                     |                |   | ~      |
| Database Dialect:               | SQL-92            |             |                    |                     |                |   | ~      |
| Driver Name:                    | InterSystems IRIS | [ID: IRIS1] |                    |                     |                |   | ~      |
| Database URL:                   | jdbc:IRIS://127.0 | .0.1:51776/ | тсс                |                     |                |   | $\sim$ |
| - Authentication                |                   |             |                    |                     |                |   |        |
| ○ None                          |                   |             |                    |                     |                |   |        |
| <ul> <li>Credentials</li> </ul> |                   |             |                    |                     |                |   |        |
| ◯ Username                      |                   |             |                    |                     |                |   |        |
| Username & pass                 | sword             |             |                    |                     |                |   |        |
| Username: _SY                   | STEM              |             |                    |                     |                |   |        |
| Password: •••                   | •                 |             |                    |                     |                |   |        |
| ○ Kerberos                      |                   |             |                    |                     |                |   |        |
|                                 |                   |             |                    |                     |                |   |        |
|                                 |                   |             |                    |                     |                |   |        |
|                                 |                   |             | OK                 | A                   |                |   |        |
|                                 |                   |             | OK                 | Apply               | Lancel (?      | ) |        |

Fig. 8 – Configurando o DB Connector para acesso ao IRIS

Clique em Apply->OK ao término da configuração do DB Connector. Pronto, agora o nosso fluxo está apto a consumir dados do IRIS via JDBC. Clique novamente com o botão da direita sobre o DB Connector e a seguir clique em Execute. O KNIME vai conectar o nosso fluxo ao IRIS. Você verá que o sinal abaixo do node ficou verde informado que a conexão correu com sucesso.

Agora vamos consumir alguma informação do IRIS. Para isso vamos utilizar o node DB->Read/Write->DB Query Reader:

| KNIME Analytics Platform     File Edit View Node Help     □                                                                                                    | . ₽ 0 0 3 0 0 5 0 0 5 0 5 0 5 0 5 0 5 0 5 0 | xxx 🖓 🛈 🖸   🦑 🗔                                                                                                    | - 0 ×                                                                                                    |
|----------------------------------------------------------------------------------------------------|---------------------------------------------|----------------------------------------------------------------------------------------------------|----------------------------------------------------------------------------------------------------|
| ▲ KNIME Explorer         □           ■         ■         ●         ◆         ■         □         ●         ■         ●         ●         ■         ●         ●         ●         ●         ●         ●         ●         ●         ●         ●         ●         ●         ●         ●         ●         ●         ●         ●         ●         ●         ●         ●         ●         ●         ●         ●         ●         ●         ●         ●         ●         ●         ●         ●         ●         ●         ●         ●         ●         ●         ●         ●         ●         ●         ●         ●         ●         ●         ●         ●         ●         ●         ●         ●         ●         ●         ●         ●         ●         ●         ●         ●         ●         ●         ●         ●         ●         ●         ●         ●         ●         ●         ●         ●         ●         ●         ●         ●         ●         ●         ●         ●         ●         ●         ●         ●         ●         ●         ●         ●         ●         ● | DB Connector                                | Query Reader                                                                                                    | KNIME                                                                                                    |
| > 📇 LOCAL (Local Workspace)                                                                                                    | Node 1                                      | Node 2                                                                                                    | Title KNIME_project Description No description has been set yet.                                         |
| 🔊 Workflow Coach 🛛 😰 🖻 🗖<br>Node recommendations only available with usage data r                                                                                                    |                                             |                                                                                                    | Tags<br>No tags have been added yet.<br>Links                                                            |
| Node Repository                                                                                                    |                                             |                                                                                                    | No links have been added yet. Creation Date 2022-10-23                                                   |
| → DB Query Reader ? Parameterized DB Query Reader                                                                                                    | ٢                                           | , , , , , , , , , , , , , , , , , , ,                                                                                                    |                                                                                                    |
|                                                                                                    | 🗄 Outline 🛛 🗖 🗖                             | Console 🕴 🔥 Node Monitor                                                                                                    | 🖹 📓 📴 📑 🗉 🖛 🗖 🖛 🗖                                                                                        |
|                                                                                                    |                                             | KNIME Console<br>Copyright by KNIME AG, Zurich, Switzerland<br>Log file is located at: C:\Users\julio\knime-workspace\.metadata\<br>WARN DB Connector 3:1 Please select a database ty<br>WARN DB Query 3:2 failed to apply settings: D<br>WARN DB Connector 0:1 DB Connection no longer ava | <pre>knime\knime.log pc. stabase view place holder (#tabled ilable. Go to advanced settings to v v</pre> |

Fig. 9 – DB Query Reader no nosso fluxo

Após arrastar o node para o nosso fluxo vamos ligar o DB Connector a nosso novo node, informando que estes componentes formam um fluxo. Para isso clique na saída do DB Connector e arraste para a entrada do DB Query Reader. Uma conexão entre eles será criada:

| ▲ KNIME Analytics Platform<br>File Edit View Node Help                                                                                                    | 5. [] () () () () () () () () () () () () ()                                                                                                    | <b>© ©   #</b> =           |     | - ¤ ×                                                                                                    |
|----------------------------------------------------------------------------------------------------|----------------------------------------------------------------------------------------------------|----------------------------|-----|----------------------------------------------------------------------------------------------------|
| 🔺 KNIME Explorer 🛛 🗖 🗖                                                                                                    | *3: KNIME_project X                                                                                                    |                            | - 0 | 🎝 Descrip 🛛 🛦 KNIME 😐 🗖                                                                                                    |
| Image: Constraint of the state of the state of the st | DB Connector<br>DB Qu                                                                                                    | ery Reader<br>≩→ ►         | ^   | DB Connector                                                                                                    |
| Ø Workflow Coach ⊗ P □<br>Node recommendations only available with usage data r                                                                                                    | Node 1                                                                                                    | •i I<br>Node 2             |     | This node creates a connection to<br>an arbitrary JDBC database. You<br>need to select an appropriate<br>driver and provide the JDBC URL<br>of the database (which is<br>database specific). New database<br>drivers are registered via the<br>KNIME preferences page. Login<br>credentials can either be provided |
| Node Repository □ □                                                                                                    |                                                                                                    |                            |     | directly in the configuration or via<br>credential variables. For more<br>details see the database<br>documentation.                                                                                                    |
| ✓ <sup>III</sup> Read/Write → DB Query Reader 2 Parameterized DB Query Reader                                                                                                    | ٢                                                                                                    |                            | >   | Nielog Ontions                                                                                                    |
| Farameterized bb Query Reader                                                                                                    | 🗄 Outline 🛛 🗖 🗖                                                                                                    | 🔄 Console 🔀 🔥 Node Monitor |     | 🔍 🛃 🚱   🛫 🗁 🖛 🗖 ▾ 😁 🗖                                                                                                    |
|                                                                                                    | KNIME Console         Log file is located at: C:\Users\julio\knime-workspace\.metadata\knime\knim         WARN DB Connector       3:1       Please select a database type.         WARN DB Query       3:2       failed to apply settings: Database vi         WARN DB Query       0:1       DB Connector no longer available. Go         WARN DB Query Reader       3:2       Please enter a SQL statement |                            |     |                                                                                                    |
|                                                                                                    |                                                                                                    | :                          |     | :                                                                                                    |

Fig. 10 – Nodes conectados

Agora vamos configurar o DB Query Reader para executar a query que desejamos. Para isso clique com o botão da direita sobre o node e a seguir em Configure. Uma tela será aberta para informar a query a ser executada:

| 4  | Dialog - 3:2 - DB Query Reader                       |                    |                                                                 | -      |          | × |
|----|------------------------------------------------------|--------------------|-----------------------------------------------------------------|--------|----------|---|
| Fi | ile                                                  |                    |                                                                 |        |          |   |
|    | Settings Input Type Mapping Flow Variables Me        | emory Policy       |                                                                 |        |          |   |
|    | Database Metadata Browser                            | Flow Variable List | SQL Statement                                                   |        |          |   |
|    | Q                                                    | s knime.workspace  | Select codigoPais, pais, populacao from covid.dadosPais where p | popula | acao>0   | ^ |
|    | Please load metadata by clicking the Refresh button. |                    |                                                                 |        |          |   |
|    |                                                      |                    |                                                                 |        |          |   |
|    |                                                      |                    |                                                                 |        |          |   |
|    |                                                      |                    |                                                                 |        |          |   |
|    |                                                      |                    |                                                                 |        |          |   |
|    |                                                      |                    |                                                                 |        |          |   |
|    |                                                      |                    |                                                                 |        |          |   |
|    |                                                      |                    |                                                                 |        |          |   |
|    |                                                      |                    |                                                                 |        |          | * |
|    | Metadata is not fetched yet.                         |                    | Preview                                                         |        | Evaluate |   |
|    |                                                      |                    | OK Amb                                                          |        | N        |   |
|    |                                                      |                    | UK Appiy Cancel                                                 |        |          |   |

Fig. 11 – Codigo SQL que será executado pelo DB Query reader

Clique em Apply e OK para salvar nossa configuração. Pronto, o KNIME já pode ir no IRIS e recuperar informações de nossa tabela. Agora vamos salvar o que recuperamos em um arquivo texto, apenas para vermos o KNIME trabalhando. Para isso coloque o node CSV Writer para nosso fluxo. Ele fica no Node Repository em IO->Write->CSV Writer:

| KNIME Analytics Platform<br><u>F</u> ile <u>E</u> dit <u>V</u> iew Node <u>H</u> elp                                                                                                    |                       |       |                                                                                                    |            |   |                                                                                                    | – 0 ×                                                  |
|----------------------------------------------------------------------------------------------------|-----------------------|-------|----------------------------------------------------------------------------------------------------|------------|---|----------------------------------------------------------------------------------------------------|--------------------------------------------------------|
| 😁 🔻 🔚 🖳 🕼 🏰 🤣 🐎 100% 🗸 🖇 ee d                                                                                                    | ጜ 🕞 🖸 🗢 🔁 🖉 🗮 🗮 🔍 🤇   | Q     | Pi O O   🌺 🖬                                                                                                    |            |   |                                                                                                    | ٩                                                      |
| KNIME Explorer 😫 🗖                                                                                                    | 🔥 *3: KNIME_project 🔀 |       |                                                                                                    |            | - |                                                                                                    | Ab Descrip 🛛 🔝 🛦 KNIME 🖓 🗖                             |
|                                                                                                    |                       |       |                                                                                                    |            |   | ^                                                                                                    |                                                        |
| > 🚣 My-KNIME-Hub (api.hub.knime.com)<br>> 🚓 EXAMPLES (knime@api.hub.knime.com)<br>> 🛧 LOCAL (Local Workspace)                                                                                                    | DB Connector          | DB Qu | ery Reader                                                                                                    | CSV Writer |   |                                                                                                    | KNIME 🖍                                                |
|                                                                                                    | Node 1                | -     | Node 2                                                                                                    | Node 3     |   |                                                                                                    | Title KNIME_project                                    |
|                                                                                                    |                       |       |                                                                                                    |            |   |                                                                                                    | <b>Description</b><br>No description has been set yet. |
| Node recommendations only available with usage data r                                                                                                    |                       |       |                                                                                                    |            |   | 4                                                                                                    | <b>Tags</b><br>No tags have been added yet.            |
| Node Repository                                                                                                    |                       |       |                                                                                                    |            |   |                                                                                                    | Links<br>No links have been added yet.                 |
| ال CSV المعالم المحالي المحالي محالي محالي محالي محالي |                       |       |                                                                                                    |            |   |                                                                                                    | Creation Date 2022-10-23                               |
| ✓ → Read<br>■_ CSV Reader                                                                                                    |                       |       |                                                                                                    |            |   | ~                                                                                                    | Author julio                                           |
| V + Write                                                                                                    | •                     |       |                                                                                                    |            | , | -                                                                                                    |                                                        |
| _m CSV Writer                                                                                                    | E Outline 🛛           |       | E Console 🛛 🦓 Noc                                                                                                    | de Monitor |   |                                                                                                    |                                                        |
|                                                                                                    |                       |       | KNIME Console<br>Log file is located at: C:\Users\julio\knime-workspace\.metadata\knime\kn<br>WARN DB Connector 3:1 Please select a database type.<br>WARN DB Connector 0:1 DB Connection no longer available.<br>WARN DB Connector 0:1 DB Connection no longer available.<br>WARN DB Query Reader 3:2 Please enter a SQL statement<br>WARN DB Connector 0:1 DB Connection no longer available. |            |   | me\knime.log<br>base view place holder (#tablef<br>ble. Go to advanced settings to<br>bble. Go to advanced settings to<br>> |                                                        |
|                                                                                                    |                       |       |                                                                                                    |            |   |                                                                                                    |                                                        |

## Fig. 12 – CSV Writer no nosso fluxo

Agora clicando com o botão da direita sobre o node do CSV Writer, clique em Configure e informe os dados solicitados. Aqui podemos informar o arquivo que será criado, o que fazer caso o arquivo exista, delimitadores e header do arquivo. Ao final clique em Apply->OK

| Dialog - 3:3 - CSV Writer                                                                 | _                                   |  | × |  |  |  |  |  |
|-------------------------------------------------------------------------------------------|-------------------------------------|--|---|--|--|--|--|--|
| rite                                                                                      |                                     |  |   |  |  |  |  |  |
| Settings Advanced Settings Comment Header Encoding Flow Variables                         |                                     |  |   |  |  |  |  |  |
| Output location                                                                           |                                     |  |   |  |  |  |  |  |
| Write to Local File System V                                                              |                                     |  |   |  |  |  |  |  |
| File c:\temp\dadospais.txt ~                                                              | File c:\temp\dadospais.txt ~ Browse |  |   |  |  |  |  |  |
| Write options Create missing folders If exists:   overwrite  oppend  fail                 |                                     |  |   |  |  |  |  |  |
| Format            \colored Column Delimiter        System Default       V   Row Delimiter |                                     |  |   |  |  |  |  |  |
| Quote Char     Quote Escape Char                                                          |                                     |  |   |  |  |  |  |  |
| - Header                                                                                  |                                     |  |   |  |  |  |  |  |
| ☑ Write column header                                                                     |                                     |  |   |  |  |  |  |  |
| Don't write column headers if file exists                                                 |                                     |  |   |  |  |  |  |  |
| Uvrite row ID                                                                             |                                     |  |   |  |  |  |  |  |
|                                                                                           |                                     |  |   |  |  |  |  |  |
|                                                                                           |                                     |  |   |  |  |  |  |  |
| OK Apply Cancel                                                                           | (?                                  |  |   |  |  |  |  |  |

Fig. 13 – Tela de configuração do CSV Writer

Importante: Não esqueça de ligar a saída do DB Query Reader ao CSV Writer da mesma forma que fizemos com o DB Connector e o DB Query Reader (saída do node->arrastar para entrada do próximo node):

| ▲ KNIME Analytics Platform<br>File Edit View Node Help                                                                                               | R D) D D D 0 0 0 1 1 1 1 1 1 1 1 1 1 1 1 1 1                 | 🧟 📭 🕕 🖸 🖉                                                                                                    |                                                                                                    | - 0 ×                                                                                                    |
|----------------------------------------------------------------------------------------------------|--------------------------------------------------------------|----------------------------------------------------------------------------------------------------|----------------------------------------------------------------------------------------------------|----------------------------------------------------------------------------------------------------|
| KNIME Explorer ∷                                                                                                    | A "3: KNIME_project 🗙                                        |                                                                                                    | -                                                                                                    | 🏠 Descrip 🛛 🛕 KNIME 📟 🗖                                                                                                    |
| <ul> <li>&gt; A My-KNIME-Hub (api.hub.knime.com)</li> <li>&gt; A EXAMPLES (knime@api.hub.knime.com)</li> <li>&gt; LOCAL (Local Workspace)</li> </ul> | DB Connector<br>DB Connector<br>DB Connector<br>DB Connector | Query Reader     CSV Writer       ••••••••••••••••••••••••••••••••••••                                                                                                    |                                                                                                    | DB Query Reader                                                                                                    |
| Workflow Coach  Node recommendations only available with usage data r                                                                                |                                                              |                                                                                                    |                                                                                                    | Dialog Options<br>Settings<br>SQL Statement<br>SQL editor to enter the SQL<br>statement that returns the<br>result data. This node                                                |
|                                                                                                    | <                                                            |                                                                                                    | *                                                                                                    | supports complex queries,<br>but may not be used for<br>anything but queries. It can<br>be also used to execute                                                                   |
| ↓ CSV Writer                                                                                                    | 🗄 Outline 🛛 🗖                                                | 🖳 🖾 Console 🛛 🔥 Node Monitor                                                                                                    |                                                                                                    | 🖹 🛃 🚱 📑 🚍 🕶 📑 🗖                                                                                                    |
|                                                                                                    |                                                              | KNIME Console       WARN DB Query     3:2       WARN DB Connector     0:1       WARN DB Query Reader     3:2       WARN DB Connector     0:1       ERROR CSV Writer     3:3       ERROR CSV Writer     3:3 | failed to apply settings: Dat<br>DB Connection no longer avail<br>Please enter a SQL statement<br>DB Connection no longer avail<br>Error while updating status me<br>Error while updating status me | abase view place holder (#tablei ~<br>abble. Go to advanced settings to<br>abble. Go to advanced settings to<br>essage: Unable to access c:\<br>essage: Unable to access c:\<br>> |
|                                                                                                    |                                                              | -                                                                                                    |                                                                                                    |                                                                                                    |

Fig. 14 – Todos os nodes conectados e configurados

Agora podemos executar nosso fluxo. Clique no botão de execução do fluxo e o arquivo será criado no diretório informado:

| Δ          | KN | IME /        | Analyti      | ics Platfo | rm           |      |        |    |     |     |        |   |       |       |   |   |   |     |          |        |    |   |   |   |  |
|------------|----|--------------|--------------|------------|--------------|------|--------|----|-----|-----|--------|---|-------|-------|---|---|---|-----|----------|--------|----|---|---|---|--|
| <u>F</u> i | le | <u>E</u> dit | <u>V</u> iew | Node       | <u>H</u> elp |      |        |    |     |     |        |   |       |       |   |   |   |     |          |        |    |   |   |   |  |
|            | 2  |              | <u>.</u> (   | ) da i     | 4            | 100% | $\sim$ | \$ | -00 | ₼ 🖪 | 0      | Ο | Ð     |       |   | F | ₽ | ୍ [ | <b>₽</b> | Ø NRHE | Pı | 0 | O | ۶ |  |
| 4          | K  | NIME         | Explo        | rer 🛛      |              |      |        |    |     | Δ   | *3: KN | A | proje | ect D | 3 |   |   |     |          |        |    |   |   |   |  |
| [          | +  | Ξ (          | 3   🤞        | » ⊈  [     |              |      |        | ~  | Ð   |     |        | ÷ |       | _     |   |   |   |     |          |        |    |   |   |   |  |

Fig. 15 – Execução do fluxo no KNIME

Agora navegando no nosso servidor, temos no diretório o arquivo criado com o resultado da query executada no IRIS

| adospais.txt - Bloco de Notas                                                  | -     |      | ×    |
|--------------------------------------------------------------------------------|-------|------|------|
| <u>A</u> rquivo <u>E</u> ditar <u>F</u> ormatar E <u>x</u> ibir Aj <u>u</u> da |       |      |      |
| "codigoPais"^"pais"^"populacao"                                                |       |      | ^    |
| "ABW"^"Aruba"^107195                                                           |       |      |      |
| "AFE"^"Africa Eastern and Southern"^694665117                                  |       |      |      |
| "AFG"^"Afghanistan"^39835428                                                   |       |      |      |
| "AFW"^"Africa Western and Central"^470898870                                   |       |      |      |
| "AGO"^"Angola"^33933611                                                        |       |      |      |
| "ALB"^"Albania"^2811666                                                        |       |      |      |
| "AND"^"Andorra"^77354                                                          |       |      |      |
| "ARB"^"Arab World"^444517783                                                   |       |      |      |
| "ARE"^"United Arab Emirates"^9991083                                           |       |      |      |
| "ARG"^"Argentina"^45808747                                                     |       |      |      |
| "ARM"^"Armenia"^2968128                                                        |       |      |      |
| "ASM"^"American Samoa"^55103                                                   |       |      |      |
| "ATG"^"Antigua and Barbuda"^98728                                              |       |      |      |
| "AUS"^"Australia"^25739256                                                     |       |      |      |
| "AUT"^"Austria"^8956279                                                        |       |      |      |
| "AZE"^"Azerbaijan"^10145212                                                    |       |      |      |
| "BDI"^"Burundi"^12255429                                                       |       |      |      |
| "BEL"^"Belgium"^11587882                                                       |       |      |      |
| "BEN"^"Benin"^12451031                                                         |       |      |      |
| "BFA"^"Burkina Faso"^21497097                                                  |       |      |      |
| "BGD"^"Bangladesh"^166303494                                                   |       |      |      |
| "BGR"^"Bulgaria"^6899125                                                       |       |      |      |
|                                                                                | L. PC | DR 1 | 4:38 |

Fig. 16 - Arquivo com os dados retornados da Query executada

Podemos ir além, ligando outros nodes a saída da nossa query. Um exemplo é o node de Statistics. Vamos busca-lo no site do KNIME. Para isso abra seu navegador e na barra de endereços digite " KNIME Statistics node ". A primeira opção no Google é o Statistics – KNIME Hub. Abra a página e você terá acesso a este node:

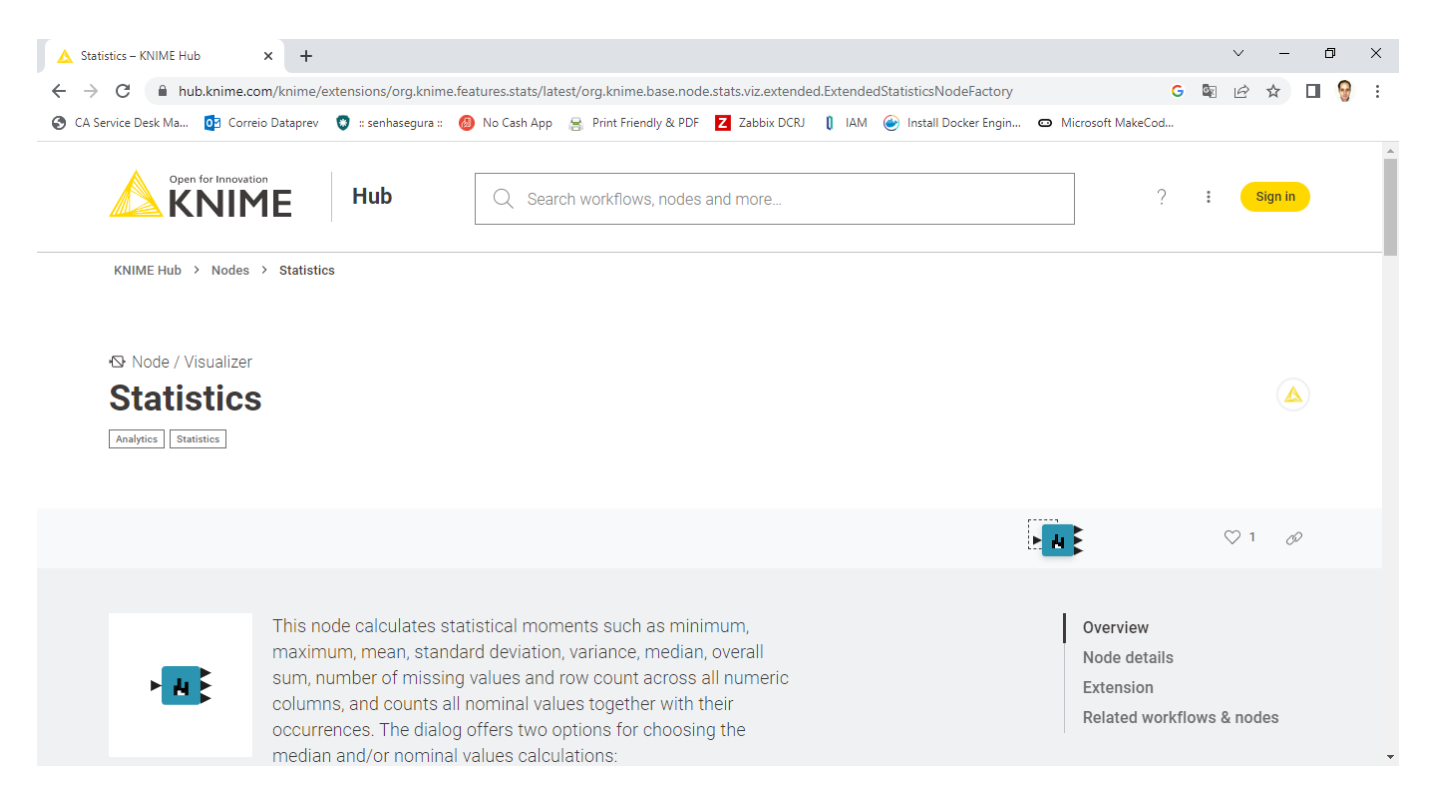

Fig. 17 – KNIME Statistics Node

Clique sobre a imagem do node e arraste para nosso fluxo. Ele será carregado no KNIME e incluído no nosso fluxo:

| ▲ KNIME Analytics Platform         Eile Edit View Node Help         □ マ □ □ □ □ □ □ □ □ □ □ □ □ □ □ □ □ □ □                                                                                                    | £ ⊵ O O D O © ® ■ ■ ⊂ Q ■ | ] 🔐 🎢 🗘 🛈 🕑   🦑 🖬                                                                                                    |                                                                                                    | - 0 X<br>Q                                                                                                    |
|----------------------------------------------------------------------------------------------------|---------------------------|----------------------------------------------------------------------------------------------------|----------------------------------------------------------------------------------------------------|----------------------------------------------------------------------------------------------------|
| KNIME Explorer ∷     Constant of the second second s | DB Connector              | DB Query Reader CSV Writer                                                                                                    | •                                                                                                    | Constraint of the set of the set |
| Workflow Coach      Node recommendations only available with usage data r      Node Repository      Statistics      Statistics                                                                                                    |                           | Node 4                                                                                                    |                                                                                                    | Tags         No tags have been added yet.         Links         No links have been added yet.         Creation Date       2022-10-23                                                                                                    |
| Å <sup>©</sup> Independent groups t-test<br>Å <sup>©</sup> Paired t-test<br>Å <sup>©</sup> One-way ANOVA                                                                                                    | ٢                         |                                                                                                    | ×                                                                                                    | Author julio v                                                                                                    |
| Cronbach Alpha<br>Cronbach Alpha<br>Rank Correlation<br>Crosstab (local)<br>Value Counter<br>Linear Correlation<br>Numeric Outliers<br>Numeric Outliers (Apply)                                                                                                    | E Outine 12               | Console 23 A Node Monitor KNIME Console WARN DB Connector 0:1 WARN DB Query Reader 3:2 WARN DB Connector 0:1 ERROR CSV Writer 3:3 ERROR CSV Writer 3:3 WARN DB Connector 0:1 K | DB Connection no longer avail<br>Please enter a SQL statement<br>DB Connection no longer avail<br>Error while updating status me<br>Error while updating status me<br>DB Connection no longer avail | bile. Go to advanced settings to<br>sesage: Unable to access c:\<br>table. Go to advanced settings to<br>sesage: Unable to access c:\<br>table. Go to advanced settings to<br>v                                                                                                    |

Fig. 18 - KNIME Statistics Node no nosso fluxo

Agora vamos ligar a saída do Query Reader ao node Statistics exatamente como fizemos com os anteriores: Clique na saída do node e arraste para a entrada do node seguinte:

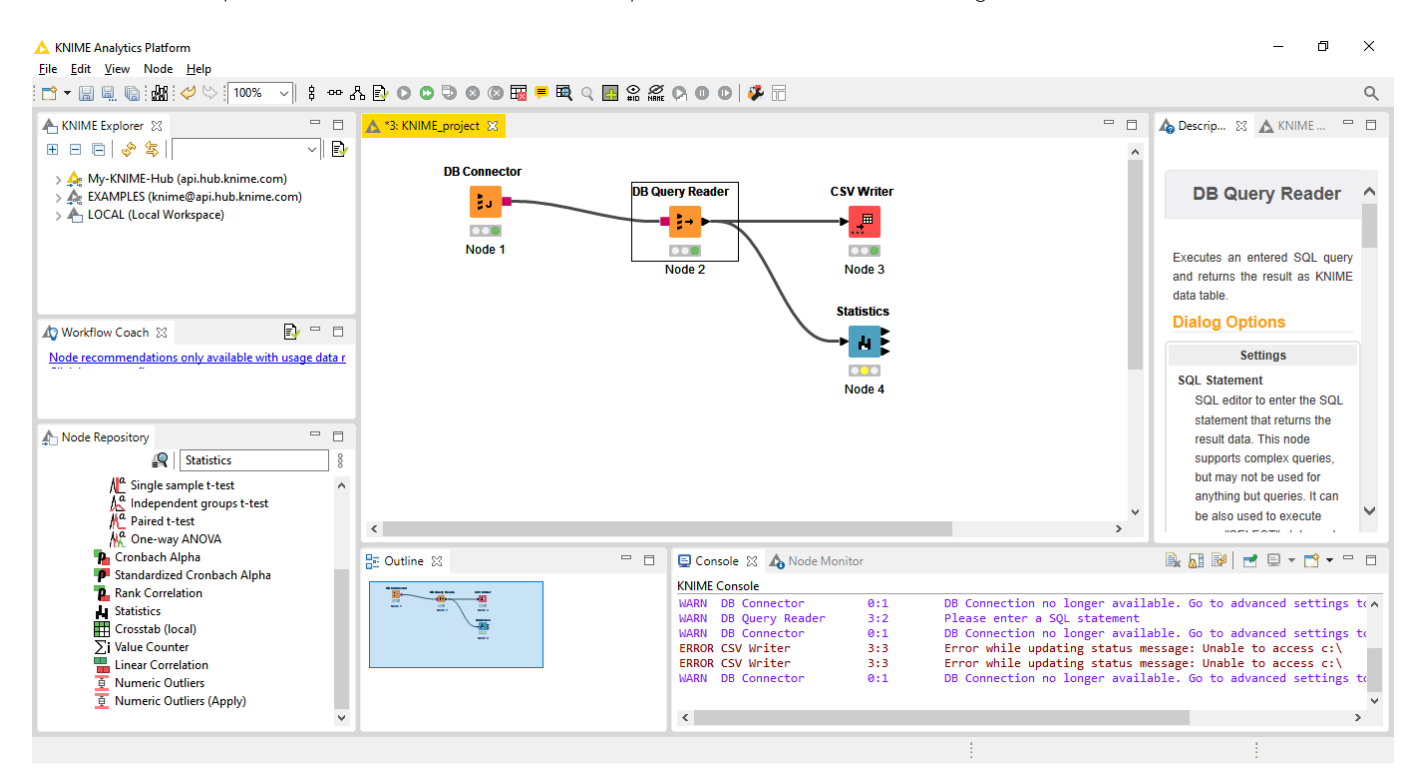

Fig. 19 – Node Statistics ligado ao Fluxo

Pronto, agora temos o node Statistics também no nosso fluxo, utilizando o mesmo resultado que o nosso node CSV Writer. Clicando com o botão da direita no node Statistics, a seguir clique em Configure e vamos configurar o que queremos que aconteça:

| ▲ Dialog - 3:4 - Statistics File                                                                                                    | - |   | × |
|----------------------------------------------------------------------------------------------------|---|---|---|
| Options Histogram Flow Variables Memory Policy                                                                                                    |   |   |   |
| Calculate median values (computationally expensive)                                                                                                    |   |   |   |
| Noninal Values          Manual Selection          Wildcard/Regex Selection          Type Selection         Include <i>Filter</i> ScodigoPais         Spais <i>populacao solution solution</i> |   |   |   |
| Enforce exclusion     Inforce inclusion                                                                                                    |   |   |   |
| Max no. of most frequent and infrequent values (in view): 20 -<br>Max no. of possible values per column (in output table): 1.000 -<br>Enable HiLite                                                                                                    |   |   |   |
| OK Apply Cancel                                                                                                    | 6 | 0 |   |

Fig. 20 – Tela de configuração do node Statistics

Vamos deixar na caixa Include apenas a coluna população. A seguir clique em Apply e OK. Clique no botão de execução do fluxo no KNIME e veja que o nosso node passou a ficar com o sinal verde. Clique com o botão da direita sobre ele e a seguir localize a opção Statistic Table no menu apresentado. Clique nesta opção e veja os dados do node baseado no que foi coletado de dados da query:

| ▲ Statistics Table       | e - 3:4 - Stati    | stics            |               |             |             |                      |            |            | - 0         | ×  |
|--------------------------|--------------------|------------------|---------------|-------------|-------------|----------------------|------------|------------|-------------|----|
| <u>File Edit H</u> ilite | <u>N</u> avigation | n <u>V</u> iew   |               |             |             |                      |            |            |             |    |
| Table "default" - Ro     | ws: 1 Spec         | - Columns: 16 Pr | operties Flow | Variables   |             |                      |            |            |             |    |
| Row ID                   | S Column           | D Min            | D Max         | D Mean      | D Std. devi | D Variance           | D Skewness | D Kurtosis | D Overall s | IN |
| populacao                | populacao          | 10,873           | 7,836,630,792 | 321,089,333 | 998,829,450 | 997,660,271,654,197, | 4.98       | 28.099     | 84,767,584, | 0  |
|                          |                    |                  |               |             |             |                      | <u>`</u>   |            |             |    |
|                          |                    |                  |               |             |             |                      |            |            |             |    |
|                          |                    |                  |               |             |             |                      |            |            |             |    |
|                          |                    |                  |               |             |             |                      |            |            |             |    |
|                          |                    |                  |               |             |             |                      |            |            |             |    |
|                          |                    |                  |               |             |             |                      |            |            |             |    |
|                          | /                  |                  |               |             |             | _                    |            |            |             |    |
|                          |                    |                  |               |             |             |                      |            |            |             | /  |

Fig. 21 – Dados do node Statistics

O KNIME tem diversos nodes para realizar uma série de tarefas. Podemos continuar a incluir novos nodes em nosso fluxo aproveitando os dados que já recolhemos. Podemos juntar dados de outras tabelas, visualizar as informações, exportar, importar dados e muito mais.

Podemos pegar dados de um sistema legado em IRIS, por exemplo, e fazer análises facilmente com o KNIME realizando o mapeamento das globais envolvidas, ou ainda em novos serviços já desenvolvidos utilizando classes, podemos agregar valor com uma simples conexão JDBC sem necessidade de nenhum tipo de refactoring dos dados, pois as classes do IRIS expõem as informações também como tabelas.

Com os recursos de Mirror podemos criar um servidor apartado com os dados para a geração de relatórios e estatísticas seja com KNIME, seja com outras ferramentas, de maneira rápida, segura e econômica.

Bons códigos.

<u>#JDBC</u> <u>#InterSystems IRIS</u>

URL de origem: https://pt.community.intersystems.com/post/uso-do-knime-com-o-iris